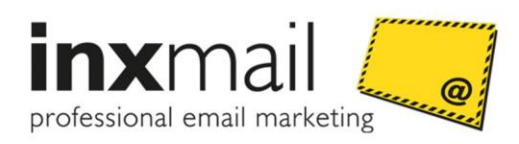

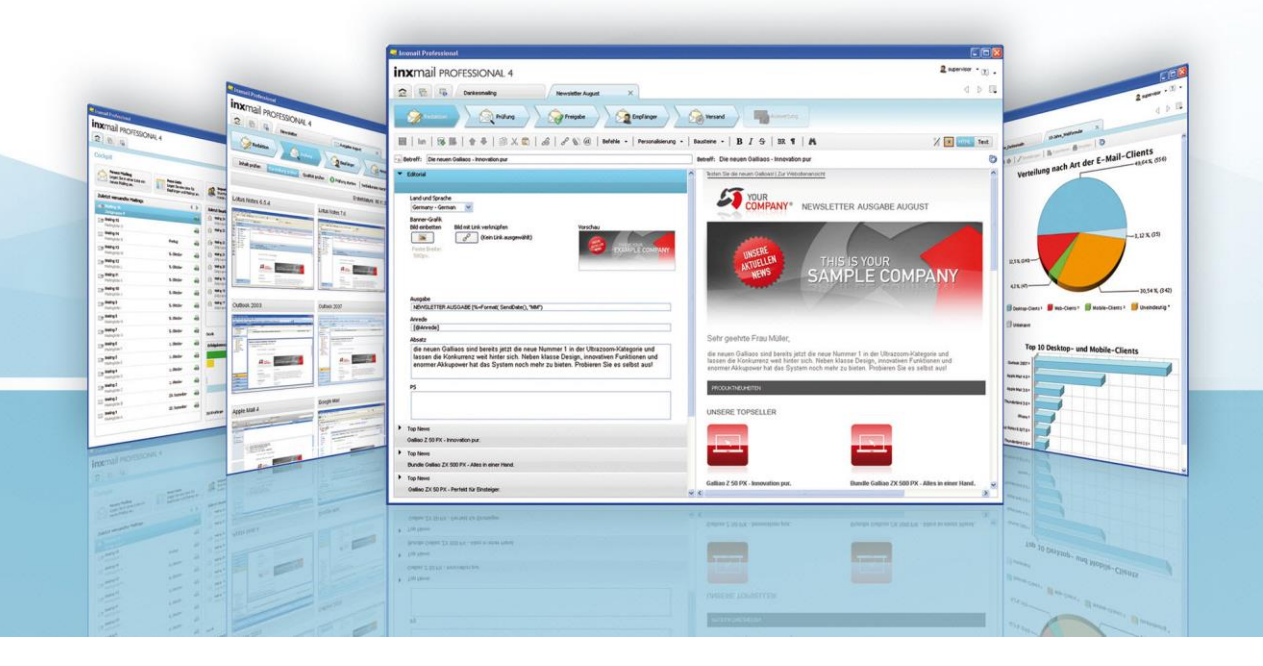

# **User Manual**

Inxmail Professional Mailing Upload Plug-in

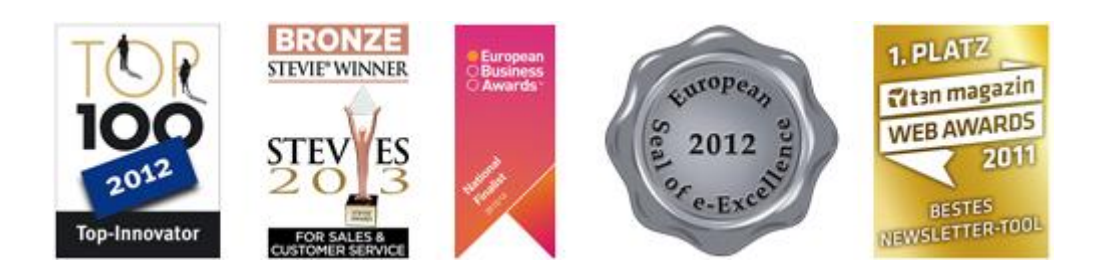

Version: PLUGMAIL-A-EN-15-1.1

© 2015 Inxmail GmbH, Wentzingerstr. 17, 79106 Freiburg, Germany Tel.: (+49-761) 296979-0 | Fax: (+49-761) 296979-9 <u>info@inxmail.de</u> | <u>www.inxmail.de</u>

This publication is protected by copyright. All rights reserved, especially the right of translation, reproduction, photocopying or copying in any other form, and storage in electronic form.

Names, trade names, commodity names etc. used in this publication may be brand names or trademarks and therefore subject to legal requirements, despite the fact that they are not labelled as such.

# Contents

| About this document               | 1                                                                                                    |
|-----------------------------------|----------------------------------------------------------------------------------------------------|
| Introduction                      | 1                                                                                                    |
| Installation                      | 2                                                                                                    |
| Installing the plug-in            | 2                                                                                                    |
| Configuring the plug-in           | 3                                                                                                    |
| Uploading a mailing               | 7                                                                                                    |
| Step 1: Upload file               | 7                                                                                                    |
| Step 2: Editing the imported file | 8                                                                                                    |
| Overview                          | 8                                                                                                    |
| Images in the HTML version        | 9                                                                                                    |
| Links in the HTML version         | 10                                                                                                    |
| Visual editor                     | 11                                                                                                    |
| Links in the TEXT version         | 11                                                                                                    |
| Options                           | 11                                                                                                    |
| Step 3: Generate mailing          | 14                                                                                                    |
|                                   | About this document Introduction Installation Installing the plug-in Configuring the plug-in Uploading a mailing Step 1: Upload file Step 2: Editing the imported file Overview Images in the HTML version Links in the HTML version Links in the TEXT version Options Step 3: Generate mailing |

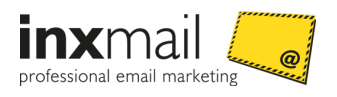

### 1 About this document

### Release

This document relates to the following releases/versions:

- Inxmail Professional 4.4
- Mailing Upload plug-in 1.2.0.2

### Target group

This document is intended for users of the Mailing Upload plug-in in Inxmail Professional.

### Special information

The following terms are used to draw your attention to special information.

| Term      | Explanation                                                                                         |
|-----------|----------------------------------------------------------------------------------------------------|
| Important | Care should be taken here. You should make every effort to observe the information in this section. |
| Note      | Here you will find tips that can make life easier for you.                                          |
| Example   | This section provides example procedures or example data to help guide you.                         |

#### Structure of individual chapters

The individual chapters typically consist of the following sections:

| Section                | Content                                                                                                 |
|------------------------|----------------------------------------------------------------------------------------------------|
| Prerequisites          | This section sets out the conditions that must be met in order that a particular task may be performed. |
| Step by step           | This section guides you step by step through the application until you have completed your task.        |
| Additional information | Here you can find further information that is relevant to the task being performed.                     |
| Related topics         | Here you will find a tabular listing of topics that are related to the task being performed.            |

### **Typographic conventions**

The formatting options listed below draw your attention to the following:

| Formatting     | Use                                                               |
|----------------|-------------------------------------------------------------------|
| User interface | Words that appear in this style relate to elements of the Inxmail |
|                | Professional user interface.                                      |

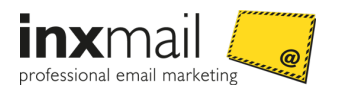

| Code                  | Text that appears in this style represents program code.                                                                                            |
|-----------------------|----------------------------------------------------------------------------------------------------|
| Entries<br>Selections | Words that appear in this style are to be entered in input fields. In the case of selections, you must select the value that appears in this style. |

### User interface

This document describes the application based on the Microsoft Windows user interface.

### Additional information and documents

For a detailed description of the functionality of Inxmail Professional, see the Inxmail Professional User Manual and online help. The User Manual is supplied with Inxmail Professional as a PDF document. It is also available for download from the Inxmail Community at http://community.inxmail.de.

The Inxmail Community offers a range of other documents for Inxmail Professional users, including how-tos and documents for administrators such as installation manuals.

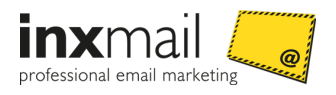

## 2 Introduction

The Inxmail Professional Mailing Upload plug-in allows you to directly upload the source code of existing (promotional) mailings to Inxmail Professional and turn it into an HTML mailing through a series of steps.

The straightforward workflow guides you through the configuration of your mailing in a quick and simple manner. Existing images and links can be adjusted in a visual editor and provided with link tracking. The clearly structured configuration reduces the additional work and potential error sources associated with the manual reworking of links and images.

When the HTML mailing has been completed, it is stored in the Inxmail Professional Mailings agent where it can be further edited and sent.

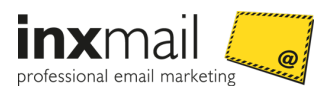

### 3 Installation

### 3.1 Installing the plug-in

### Step-by-step

- Open Inxmail Professional. The Cockpit appears.
- 2. Select the tab 场 (Global settings).
- Click on the agent Plug-ins.
   The overview of the installed plug-ins appears.
- 4. Click on Install plug-in.

The dialog box *Install plug-in 1/3* appears.

| Install plug-in 1/3                                  | ×      |
|------------------------------------------------------|--------|
| Select plug-in file:                                 |        |
| C:\                                                  |        |
|                                                      |        |
|                                                      |        |
|                                                      |        |
|                                                      |        |
| Help          Previous         Next >         Finish | Cancel |

Figure 1: 'Install plug-in 1/3' dialog box

- 5. Select the IPD file on your machine.
- 6. Click on *Next*.

The dialog box *Install plug-in 2/3* appears.

| Upload file and do not release            |  |
|-------------------------------------------|--|
|                                           |  |
| Embed images in emails                    |  |
| Use 'Mailings' agent Relevant to security |  |

Figure 2: 'Install plug-in 2/3' dialog box

7. Click *Next* to confirm that the plug-in can be installed with the displayed rights.

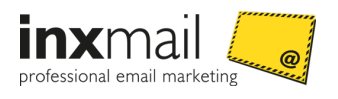

### The dialog box Install plug-in 3/3 appears.

| 🤜 Install plug-in 3/3                     | x |
|-------------------------------------------|---|
| Adding the plug-in to the following lists |   |
| 10-Jahre_Dankesmailin                     |   |
| 🔲 🧱 10-Jahre_Einladung_Freunde_deutsch    |   |
| 🔲 📰 10-Jahre_Einladung_Kunden_deutsch     |   |
| 🔲 🧱 10-Jahre_Einladung_Partner_deutsch    | - |
| <                                         | • |
| ☑ Select all (0/0)                        |   |
| Help < Previous Next > Finish Cance       | 2 |

Figure 3: 'Install plug-in 3/3' dialog box

- 8. Confirm the list selection of the plug-in and finish the installation process by clicking *Finish*.
- 9. The overview of the installed plug-ins appears.
- 10. Click the *Released lists* tab.
- 11. Enable the Only release the list from which the plug-in is opened option.
- ✓ You have finished installing the Mailing Upload plug-in.

### 3.2 Configuring the plug-in

#### Step-by-step

To configure the plug-in, proceed as follows:

- Click the Plug-ins agent on the Global settings tab.
   All installed plug-ins are displayed.
- 2. Select the desired plug-in with a single click.
- 3. Click the Offigure plug-in button on the toolbar.

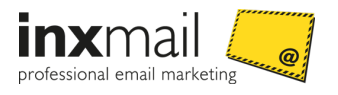

Alternatively, you can open the plug-in configuration using the context menu (right-click). The *Configure plug-in* dialog box is displayed.

|                                | Professional Mailing Opload plug     | -111                                                                                                    |
|--------------------------------|--------------------------------------|----------------------------------------------------------------------------------------------------|
| General FTF                    | P (optional) Web tracking (optional) |                                                                                                    |
|                                | General settings                     |                                                                                                    |
| Inxmail account<br>(login URL) |                                      | Please change this value only in exceptional<br>cases!                                                                                                    |
| Base URL for<br>linked images  |                                      | This value can be overwritten or completed, if necessary, during the import.                                                                                                    |
| Replace special<br>characters  | ask 👻                                | We generally recommend avoiding umlauts or<br>other special characters in HTML and using<br>HTML entities (for example, 8 aumt).<br>If, however, umlauts are present, the import<br>process can attempt to replace them<br>accordingly. This function has limitations.<br>The recommended setting is 'ask'. |
| Remove styles                  | ask 👻                                | Some webmail providers remove style<br>declarations before displaying emails in the<br>inbox.<br>We generally recommend using only inline<br>styles, for example,<br>if, however, style= are present, the import<br>process can attempt to remove them if<br>desired.                                       |
|                                |                                      | Save configuration                                                                                                    |
| V1201                          |                                      | © Inxmail GmbH 2009-2011                                                                                                    |

Figure 4: 'Plug-in configuration' dialog box

4. Specify your settings in the fields on the *General* tab. Settings on the General tab

| Configuration option        | Description                                                                                                    |
|-----------------------------|----------------------------------------------------------------------------------------------------|
| Inxmail account (login URL) | The login URL of your Inxmail client is entered here.<br>Note Only change this value in exceptional cases!           |
| Base URL for linked images  | Enter a base URL for your linked images, if necessary. This value can be overwritten or completed during the import. |
| Replace special characters  | It is generally recommended not to use any German umlauts or special characters in HTML mailings.                    |
|                             | Choose whether special characters are to be replaced during the import.                                              |
|                             | The recommended setting is ask.                                                                                      |

4

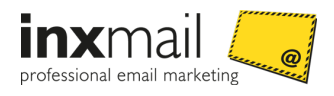

| Remove styles                      | Only use inline styles, for example, , if possible.<br>Many webmail providers remove style declarations before displaying<br>emails in the inbox. If, however, styles are present, they can be<br>removed during the import.<br>The recommended setting is ask.                                                                                                    |
|------------------------------------|----------------------------------------------------------------------------------------------------|
| Remove HTML, HEAD and<br>BODY tags | Many webmail providers display only the content of the BODY tag. You can remove everything but the content of the BODY tag during the import.<br>The recommended setting here is never, unless the emails are read exclusively via webmail.                                                                                                    |
| Automatic name for links           | The plug-in can be configured to generate name suggestions for links, which then appear in the <i>Name in the report</i> field. If you want to work with these name suggestions, select the Yes option. The names are automatically entered in the field as HTML Link 1, HTML Link 2, and so on. You can overwrite the names during the mailing upload.<br>If, on the other hand, you prefer to have empty input fields, select the No option. In this case, you need to enter your own name in the <i>Name in the report</i> field for every link.<br>The recommended setting is Yes. |

5. Click the *FTP (optional)* tab if you would like to use an FTP server. Settings on the FTP (optional) tab

| Configuration option        | Description                                                                                          |
|-----------------------------|----------------------------------------------------------------------------------------------------|
| Use FTP?                    | Select whether you want to transfer images from the uploaded ZIP files to an FTP server.             |
|                             | The recommended setting is 'ask'.                                                                    |
| Address of the FTP server   | Enter the address of your FTP server, if necessary.                                                  |
| Login for the FTP server    | Enter the login for the FTP server.                                                                  |
| Password of the FTP server  | Enter the password for the FTP server.                                                               |
| Base path on the FTP server | Enter the base path on the FTP server. This value can be overwritten or completed during the import. |

- 6. Specify your settings in the fields.
- 7. Click *Connection test* to test the specified FTP server.
- 8. Click the *Web tracking (optional)* tab if you want Web tracking parameters to be added to existing links.

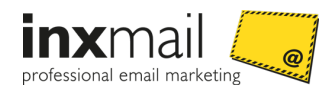

| Configuration option  | Description                                                                                                    |                                                                                                    |  |
|-----------------------|----------------------------------------------------------------------------------------------------|----------------------------------------------------------------------------------------------------|--|
| Activate Web tracking | Enable this option if you want Web tracking parameters to be<br>automatically added to existing links.<br>The recommended setting is 'ask'.                                                                                   |                                                                                                    |  |
| Parameter coding      | Select the character set encoding expected by the target Web page from the drop-down list.                                                                                                    |                                                                                                    |  |
| Туре                  | Select a tracking type from the drop-down list. The parameter input<br>behaves dynamically according to your selection.<br><b>Note</b> Use one of the two Econda tracking types if you use the Inxmail<br>Conversion Tracker. |                                                                                                    |  |
|                       | Tracking parameters                                                                                                    |                                                                                                    |  |
|                       | Select this value for Web tracking tools.                                                                                                    |                                                                                                    |  |
|                       | Enter the name of the parameter expected by your Web tracking tool under <i>Parameter</i> .                                                                                                    |                                                                                                    |  |
|                       | Enter the corresponding value for the parameter under Value.                                                                                                    |                                                                                                    |  |
|                       | You can freely choose the values or determine them from an Inxmail variable.                                                                                                    |                                                                                                    |  |
|                       | <b>Note</b> You can copy the most important Inxmail variables over from the drop-down list by clicking the arrows.                                                                                                    |                                                                                                    |  |
|                       | Econda Web analytics Standard                                                                                                    | Über diese Felder wird der Wert                                                                                                    |  |
|                       | Use this value for Magento and<br>Oxid online shops.                                                                                                    | für den variablen<br>Trackingparameter newsletter                                                                                                    |  |
|                       | <b>Econda Web analytics Websale</b><br>Use this value for Websale online<br>shops.                                                                                                    | <ul> <li>restgelegt. Dieser Wert besteht<br/>aus drei Bestandteilen. Sie könne<br/>die voreingestellten Werte<br/>übernehmen oder manuell<br/>überschreiben.</li> <li>Campaign level 1 (week)</li> <li>Campaign 2 (mailing)</li> <li>Campaign 3 (link)</li> </ul> |  |

- 9. Specify your settings in the fields.
- 10. Then click 'Save configuration'.
- $\checkmark$  You have finished configuring the plug-in.

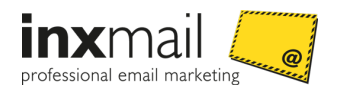

# 4 Uploading a mailing

In the following you will learn how to upload the source code of a (promotional) mailing to Inxmail Professional.

### 4.1 Step 1: Upload file

### Step-by-step

- 1. Open a mailing list.
- 2. Click the Mailing Upload plug-in agent.
- 3. The *Mailing Upload plug-in* is started.
- 4. Click *Browse* to select a file.
- 5. The *File Upload* dialog box is displayed.

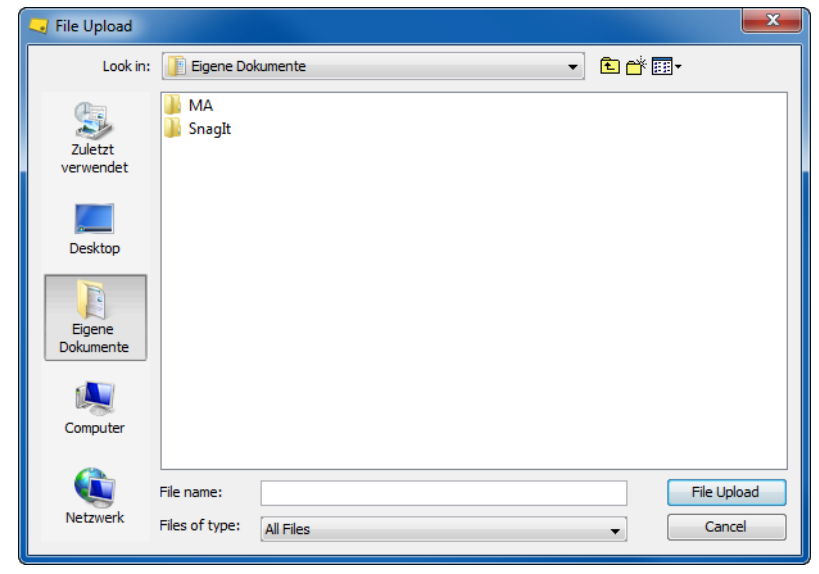

Figure 5: 'File Upload' dialog box

6. Select a file.

The following file formats are supported:

| File format | Description                                                                                           |
|-------------|----------------------------------------------------------------------------------------------------|
| ZIP         | A ZIP file normally contains an HTML file, a TXT file (optional) and a folder with referenced images. |
| HTML        | Images cannot be embedded in the case of a pure HTML file (*.html or *.htm).                          |
| ТХТ         | The plug-in offers only minor benefits for pure TXT/plain files.                                      |

7. Then click *File Upload*.

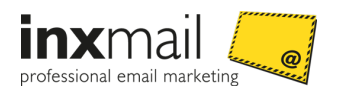

You return to the *Mailing Upload plug-in*.

8. Click Next.

This directs you to Step 2 of the Mailing Upload plug-in.

### 4.2 Step 2: Editing the imported file

In Step 2, you edit the uploaded file. Use the tabs to switch to the individual editing steps.

| 🖓 Imported mailing: newsletter_09.html |                                                 |                                                                                                    | 🕜 Support   |  |
|----------------------------------------|-------------------------------------------------|----------------------------------------------------------------------------------------------------|-------------|--|
| Overview Ima                           | ages in the HTML version                        | Links in the HTML version Visual editor Links in the TEXT version Options                                                                                          |             |  |
| Mailing name                           | newsletter_09.html Fri Dec 05 09:36:06 CET 2014 |                                                                                                    |             |  |
| Mailing subject                        | Product deals                                   | Product deals                                                                                                    |             |  |
| HTML file                              | newsletter_09.html                              | The code from the HTML file is copied over to the mailing.                                                                                                    |             |  |
|                                        |                                                 | The HTML file contains <b>umlauts or special characters</b> . Yes Do you want to replace them?                                                                     |             |  |
|                                        |                                                 | The HTML file contains styles. Yes Do you want to remove them?                                                                                                    |             |  |
| Images in HTML<br>code                 | 4                                               | You are subsequently able to select one of the linked images as a tracking pixel.                                                                                  | Edit        |  |
| Links in HTML code                     | <u>2</u> 10                                     | You can subsequently select whether and how the links in the HTML part of the mailing are to be tracked.<br>By default, all links are tracked with 'unique-count'. | <u>Edit</u> |  |

|                                                       | Cancel < Previous Next > Finish |
|-------------------------------------------------------|---------------------------------|
| Figure 6: Editing steps in the Mailing Upload plug-in |                                 |

### 4.2.1 Overview

The basic information on the uploaded file is recorded on the *Overview* tab.

| Information     | Description                                                                                                    |
|-----------------|----------------------------------------------------------------------------------------------------|
| Mailing name    | The <i>Mailing name</i> field contains the file name of the uploaded file along with the date and time of the mailing upload. |
| Mailing subject | The subject of the mailing is recorded in the <i>Mailing subject</i> field.                                                   |

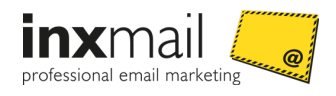

| HTML file/TEXT file                    | The file name of the<br>uploaded file is displayed<br>here.                   | If this is a pure text file then the text is<br>copied over to the mailing.<br>If this is an HTML file then the code is copied                                                        |
|----------------------------------------|-------------------------------------------------------------------------------|----------------------------------------------------------------------------------------------------|
|                                        |                                                                               | Special characters can be replaced or styles<br>can be removed for HTML mailings,<br>depending on the configuration setting<br>within plug-in administration.                         |
|                                        |                                                                               | Umlauts or special characters                                                                                                    |
|                                        |                                                                               | Enable the check box if existing German umlauts and special characters are to be replaced.                                                                                            |
|                                        |                                                                               | Styles                                                                                                    |
|                                        |                                                                               | Enable the check box if existing styles are to be removed.                                                                                                    |
| Images in HTML code                    | The number of existing<br>images in an HTML or ZIP<br>file is displayed here. | Click <i>Edit</i> if you want to select one of the<br>linked images of the HTML file as a tracking<br>pixel. You are directed to the <i>Images in the</i><br><i>HTML version</i> tab. |
|                                        |                                                                               | Click <i>Edit</i> if you want to link or embed<br>images from the ZIP file. You can also select<br>one of the linked images as a tracking pixel.                                      |
|                                        |                                                                               | If the HTML file contains relative paths for<br>images then you must enter the base URL in<br>order that the path for the newsletter may<br>be completed.                             |
| Links in HTML code/in<br>the TEXT file | The number of existing links is displayed here.                               | Click <i>Edit</i> if the links in the HTML/text part of<br>the mailing are to be tracked. You are<br>directed to the <i>Links in the HTML version</i> tab.                            |
|                                        |                                                                               | All links are tracked with 'unique-count' as standard.                                                                                                    |

Click *Next* to switch to the *Images in the HTML version* tab.

### 4.2.2 Images in the HTML version

All of the images referenced in the file are displayed on the *Images in the HTML version* tab. Images that come from a ZIP file can be either linked or embedded. Hover the mouse over the file path to obtain a small preview of the image.

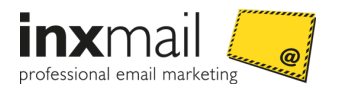

### Select tracking pixel

You can provide one of the referenced images with a tracking pixel in order to obtain data about the opening rate of your mailing. To do this, select one of the images using the option buttons. To delete a previous selection, click the *Do not select an image* button.

### 4.2.3 Links in the HTML version

All used links in the mailing are listed on the *Links in the HTML version* tab. You can track all or individual links to evaluate how often a recipient clicks a link.

### Name in the report

The *Name in the report* field contains the name of the link as it is shown in the report. Depending on the configuration setting, the plug-in generates a simple name (HTML Link 1, HMTL Link 2, and so on) for every link. It is therefore recommended to overwrite the automatically generated name with a meaningful name to quickly find the (tracked) link in the report.

**Note** If you prefer to have empty input fields, review the plug-in's configuration settings. Automatic generation of names for links can be disabled there.

### Link type

Under 'Link type', select whether all or individual links are to be tracked.

If the same type of link needs to be selected for all links, click the drop-down list under *All* and select the desired type of link tracking. This type of link tracking will now be used for all existing links. The following types of links are available:

| Link type                               | Description                                                                                                    |
|-----------------------------------------|----------------------------------------------------------------------------------------------------|
| Personalised tracking<br>(unique-count) | All clicks from a person are counted regardless of whether the person has<br>previously already clicked this link, as well as the unique clicks from a<br>person, that is, a maximum of one click per person (first reaction) is<br>counted. |
| Anonymous tracking<br>(count)           | Every click is counted, regardless of whether a person has previously already clicked this link.<br>Note No personal data is stored when you use anonymous link tracking.                                                                    |
| Unsubscribe link                        | All clicks are counted to determine which people have unsubscribed from the newsletter.                                                                                                    |
| Standard link (simple)                  | A standard link is not tracked, that is, the system does not count how often<br>this link has been clicked.<br><b>Note</b> Mail-to links cannot be tracked. Select the standard link for this<br>purpose.                                    |

If you would like to select an individual link tracking type for each individual link, go to the *Link type* column and select one of the option buttons after every link address.

You can click the link address to determine where the link is localised in the mailing. You automatically switch to the *Visual editor* tab, which provides a preview of the edited mailing.

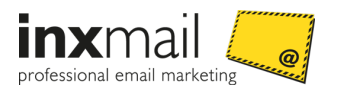

### 4.2.4 Visual editor

The *Visual editor* provides an initial preview of the uploaded mailing. On this tab, you can also directly carry out editing steps from the *Images in the HTML version* and *Links in the HTML version* tabs.

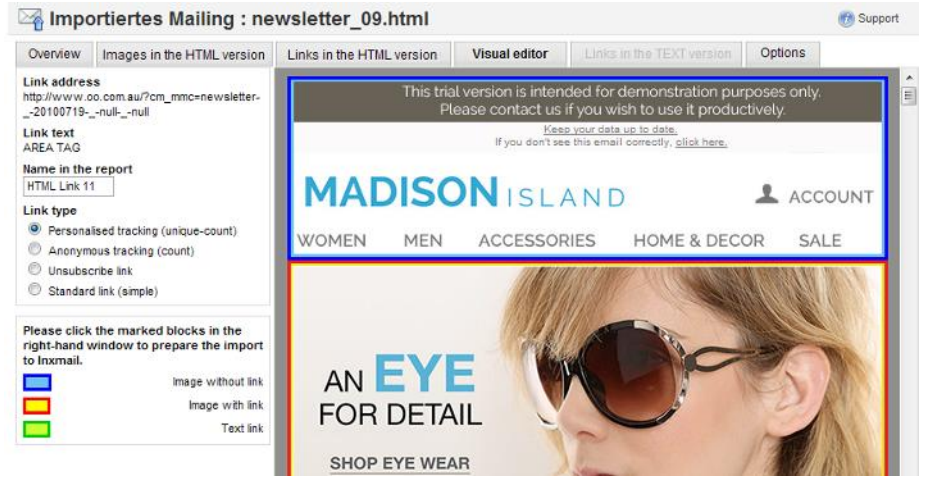

Figure 7: Mailing Upload plug-in: Visual editor

To do this, click the elements with a surrounding border.

| Border              | Description                             |
|---------------------|-----------------------------------------|
| Blue – light blue   | This indicates an image without a link. |
| Red – yellow        | This indicates an image with a link.    |
| Green – light green | This indicates a text link.             |

You can use the form field in the left viewing area for editing image files and link addresses. All changes that you make can be directly viewed on the *Images in the HTML version* and *Links in the HTML version* tabs.

### 4.2.5 Links in the TEXT version

You can edit the links of the TEXT file on the *Links in the TEXT version* tab. Proceed in the same way as on the *Links in the HTML version* tab (*Links in the HTML version* page 10).

### 4.2.6 Options

On the Options tab, you are able to upload the mailing to an FTP server or use Web tracking.

**Note** The settings are only visible if they have been enabled in the basic settings within plug-in administration (*Configuring the plug-in* page 3).

### FTP settings (optional)

You can upload the mailing to an FTP server under *FTP settings (optional)*.

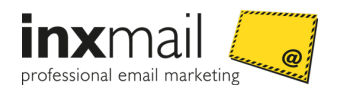

Note The form will not be displayed if there are no images available in the mailing. FTP settings (opt Do you want to upload the images from the ZIP file to an FTP webspace? • Example: • You entered the following as the base Use FTP for this mailing? URL: Address of the FTP server http://newsletter.mycompany.com /Jan2011/. Login for the FTP server Enter /Jan2011/ as the upload directory for this mailing. Password of the FTP server In individual cases, FTP directory names may differ from Web directory names. Upload directory for this mailing 7 Should this be so, consult your administrator or webmaster. Connection test You can also store the basic settings in plug-in administration.

Figure 8: Mailing Upload plug-in: FTP settings

Configure the following settings:

| Setting                           | Description                                                                          |
|-----------------------------------|--------------------------------------------------------------------------------------|
| Use FTP for this mailing          | Enable the check box if you would like to use an FTP server for the current mailing. |
| Address of the FTP<br>server      | Enter the FTP server address here.                                                   |
| Login for the FTP server          | Enter the login name here.                                                           |
| Password of the FTP<br>server     | Enter the password here.                                                             |
| Upload directory for this mailing | Enter the upload directory here.                                                     |

Click Connection test if you would like to test the connection to the specified FTP server.

### Web tracking (optional)

11/-1-

You can add Web tracking parameters to existing links under Web tracking (optional).

| Do you use a Web tracking tool and the mailing? | do you want to automatic         | cally add parameters to the links in                                            | • You can also store the basic settings in the plug-in administration.                                 |
|-------------------------------------------------|----------------------------------|---------------------------------------------------------------------------------|----------------------------------------------------------------------------------------------------|
| Do you want to add Web tracking parar           | neters to the links of this mail | ing? 👿                                                                          |                                                                                                    |
| Parameter coding                                |                                  | UTF-8                                                                           |                                                                                                    |
| Туре                                            |                                  | Tracking Parameter                                                              | Enter the character set encoding expected by the target website.                                       |
| Parameter Value                                 |                                  | Tracking Parameter<br>Econda-Webanalytics Standard<br>Econda Webanahdics Webala | Please use one of the Econda options if you use the Inxmail Conversion Tracker.                        |
| newsletter [%=Format(Da                         | te(), 'w')]/Mailing_[%=F         | Mailing to V                                                                    | Enter the names of the parameters expected by your Web tracking tool along                             |
| ecmid [%=Format(Ma                              | illd(),'#')]                     | Mailing D 🚽                                                                     | with the associated value for this mailing.                                                            |
| ecmUid [%id]                                    | •                                | Mailing D 👻                                                                     | You can freely choose the values or determine them from an Inxmail variable. You                       |
|                                                 |                                  | Mailing D 👻                                                                     | can copy the most important Inxmail variables over from the drop-down list by<br>clicking the arrows ( |
|                                                 | 44                               | [Mailing ID]                                                                    | Examples of Web tracking parameters are utm_content or utm_campaign (Google Analytics).                |
|                                                 |                                  |                                                                                 | If you opt to pass the recipient ID, you need to state this in your data privacy notice.               |

Figure 9: Mailing Upload plug-in: Adding Web tracking parameters

Configure the settings:

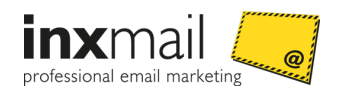

| Setting                                                                           | Description                                                                                                    |                                                                                                    |  |  |
|-----------------------------------------------------------------------------------|----------------------------------------------------------------------------------------------------|----------------------------------------------------------------------------------------------------|--|--|
| Do you want to add<br>Web tracking<br>parameters to the links<br>of this mailing? | Enable the check box if you would like to add Web tracking parameter to the links.<br>The tracking parameters are added during upload of the mailing.                                                                         |                                                                                                    |  |  |
| Parameter coding                                                                  | Select the character set encoding expected by the target Web page from the drop-down list.                                                                                                    |                                                                                                    |  |  |
| Туре                                                                              | Select a tracking type from the drop-down list. The parameter input<br>behaves dynamically according to your selection.<br><b>Note</b> Use one of the two Econda tracking types if you use the Inxmail<br>Conversion Tracker. |                                                                                                    |  |  |
|                                                                                   | Tracking parameters                                                                                                    |                                                                                                    |  |  |
|                                                                                   | Select this value for Web tracking tools.                                                                                                    |                                                                                                    |  |  |
|                                                                                   | Enter the name of the parameter expected by your Web tracking tool under <i>Parameter</i> .                                                                                                    |                                                                                                    |  |  |
|                                                                                   | Enter the corresponding value for the parameter under Value.                                                                                                    |                                                                                                    |  |  |
|                                                                                   | You can freely choose the values or determine them from an Inxmail variable.                                                                                                    |                                                                                                    |  |  |
|                                                                                   | <b>Note</b> You can copy the most important Inxmail variables over from the drop-down list by clicking the arrows.                                                                                                    |                                                                                                    |  |  |
|                                                                                   | Econda Web analytics Standard                                                                                                    | Über diese Felder wird der Wert für                                                                                                    |  |  |
|                                                                                   | Use this value for Magento and Oxid online shops.                                                                                                    | den variablen Trackingparameter<br>newsletter festgelegt. Dieser Wert                                                                                                    |  |  |
|                                                                                   | <b>Econda Web analytics Websale</b><br>Use this value for Websale online<br>shops.                                                                                                    | <ul> <li>bestent aus drei Bestandteilen. Sie<br/>können die voreingestellten Werte<br/>übernehmen oder manuell<br/>überschreiben.</li> <li>Campaign level 1 (week)</li> <li>Campaign 2 (mailing)</li> <li>Campaign 3 (link)</li> </ul> |  |  |

### Additional information

Detailed information on the use and setup of the econda tracking parameters can be found in the following document:

» Inxmail Professional Conversion Tracker User Manual

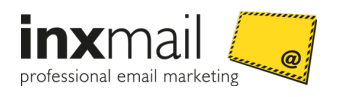

### 4.3 Step 3: Generate mailing

If you have configured all your settings, click *Finish*. You have successfully uploaded the mailing. It will be stored in your mailing list under the specified mailing name.

You can repeat the procedure for further mailings. To do this, click *Upload another mailing*.

Open the uploaded mailing in the 🖾 Mailings agent for further editing.

Important Carefully check the content of the mailing before you send it!

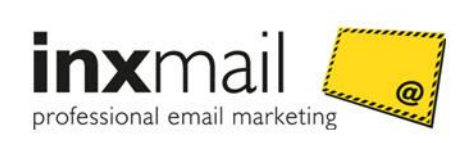

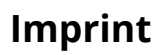

Editor: Address: Telephone: Telefax: Email: Internet: Author: Inxmail GmbH Wentzingerstr. 17, 79106 Freiburg, Germany +49 761 296979-0 +49 761 296979-9 info@inxmail.de www.inxmail.de Inxmail GmbH 5